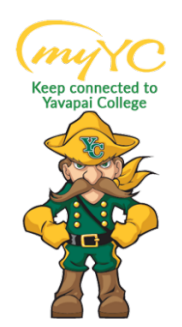

## **Steps to Pay Your Tuition**

Payment of tuition/fees is due at the time of registration for the semester. Full payment, enrollment in a payment plan or an approved financial aid award reflected on your student account for enough to cover your balance is required for your registration to be in good standing. www.yc.edu/bursar

## ACCESS YOUR PORTAL

## 1. Access your Portal

- a. Log into Student Portal
  - i. <u>www.yc.edu--</u>> "myYC"→ Enter Username and Password
    - "myYC" is in gold at the top right corner of the YC main website

If you do not know your Username and Password- Click "I need help with my username and password" for an easy reset.

| iways verify                 | TYC account.<br>The URI before I                         | lagging-in:                    |
|------------------------------|----------------------------------------------------------|--------------------------------|
| 🐨 Legin - G                  | CAS – Central Aul 🗵                                      |                                |
| e ⇒ c                        | Secure http                                              | ps://cas.yc.edu/login?service= |
| <ul> <li>Verify t</li> </ul> | ne domain: cas                                           | .yc.eau                        |
| Username                     | e .                                                      |                                |
| Username                     | •                                                        |                                |
| Username                     | :                                                        |                                |
| Username                     | :<br><br>:                                               |                                |
| Vsername                     | :<br>:<br>:<br>:<br>:<br>:<br>:<br>:<br>:<br>:<br>:<br>: |                                |
| Password:                    | c                                                        |                                |
| Vsername                     | :<br>:<br>:ssword                                        |                                |

2. Click on the My Account Icon and select "Payment Center" from the list.

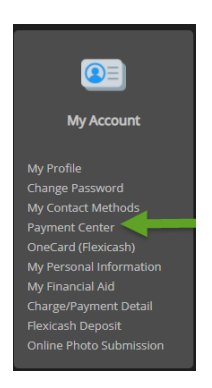

3. Clicking this icon will redirect you to the Yavapai College Payment Portal where you can Make a Payment or enroll in a Payment Plan.

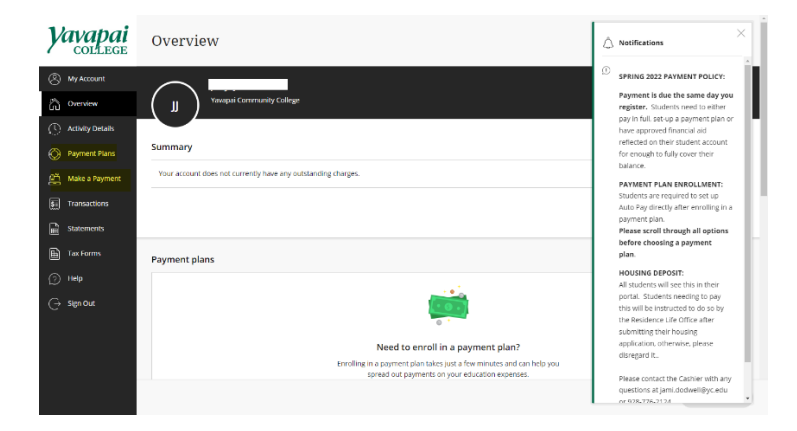